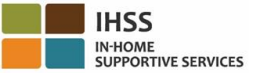

# 電子服務網站 (ESP)

# 

## 如何批准 ESP 中的工時單:

- a. 您將收到看護人已提交電子工時單的電子郵件通知。
- b. 使用您的用戶名和密碼登錄: www.etimesheets.ihss.ca.gov.
- c. 您將在看護人的姓名下看到一條紅色的消息,上面寫著"1需要查看的工時單"。要查看工時單,請點擊看護人的姓名。
- d. 系統將帶您進入需要審核的工時單。如果有多個工時單需要批准, 您需要先選擇要審核的付 薪期。
- e. 您應查看工時單中輸入的信息,包括每個工作週的工作小時數。
- f. 查看完畢後, 單擊"批准工時單"按鈕。
- g. 閱讀聲明並單擊複選框, 表示您同意聲明條款。
- h. 一旦您確定工時單是真實和正確的, 您可以單擊 "電子簽署工時單及提交支付" 按鈕。

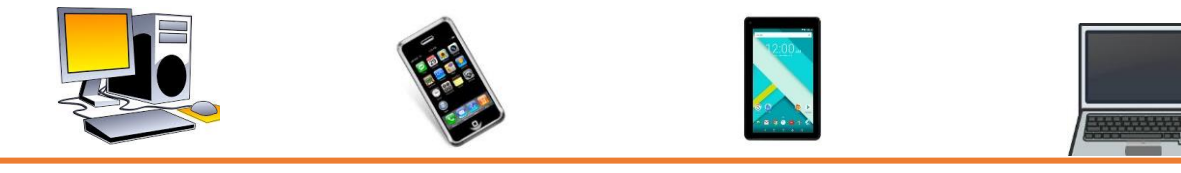

Recipient (Chinese)

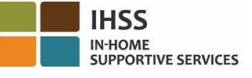

#### 電子訪問驗證 - 受看護人簡報

#### 電話工時單系統 (TTS)

#### 如何在 TTS 註冊:

a) 致電 TTS (833) DIAL-EVV 或 (833) 342-5388。

- b) 按 3 進行註冊。
- c) 輸入您的 6 位數註冊碼 (已提前郵寄給您), 您的 7 位數的案例編號和您的出生日期。

注意:如果您沒有註冊碼,請聯繫您所在郡的 IHSS 辦公室,或於週一至週五上午 8 點至下午 5 點 致電 IHSS 服務台 (866) 376-7066 尋求幫助。

- d) 通過鍵盤上輸入, 創建 4 位數密碼。
  - 密碼: \_\_\_\_

注意:請記住保密您的密碼,不要與任何人分享。

## 如何在 TTS 中批准工時單:

- a) 當您有要查看的工時單時,TTS 會給您打電話。如果您有來電顯示,則會顯示(833)342-5388。如果您錯過了電話,或者您不想等待接聽電話,致電TTS(833)DIAL-EVV或(833) 342-5388。
- b) 使用您的 7 位數的案例編號和 4 位數密碼登錄。
- c) 登錄後, 按1查看活動選項中的待處理工時單。
- d) TTS 將告訴您正在審核的看護人和付薪期。
- e) 您可以選擇查看每日工時, 每周工時或總工時數。
- f) 您應該查看工時單中輸入的信息,包括每個工作週的工作小時數。
- g) 完成工時單審核後, 您可以按1批准看護人的工時單。
- h) TTS 將向您宣讀聲明。如果您確定在工時單上輸入的信息是真實和正確的,則需要輸入您的 4 位數密碼,然後按 # 鍵以完成工時單的批准。
- i) 一旦工時單獲得批准, 您可以要求紙質副本郵寄給您。

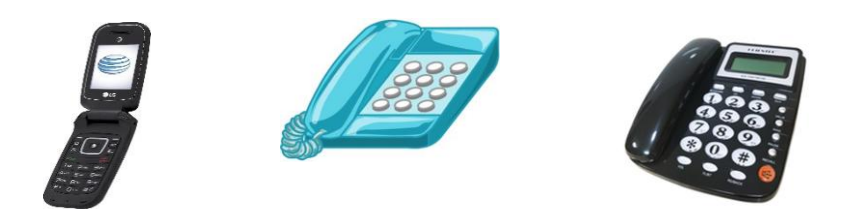